## asp本地测试:如何实现asp网站的本地测试 功能

疯狂代码 http://CrazyCoder.cn/ ĵ:http:/CrazyCoder.cn/Dreamweaver/Article21161.html

很多站长为了避免手工编写代码的繁琐,利用Dreamweaver制作ASP网站。所以,一木经常听到站长们 有这样的疑问:当制作好一个ASP网页时,为了掌握网页的运行情况,还能用软件来测试站点吗?在上传文件 之前,我们如何用自己的电脑对ASP网页进行测试?其实,用本地机测试远程网站服务器应该是站长必备的一 项技术。下面我们就来看看如何实现网站的本地测试功能。 利用本文方法能够对ASP站点进行如下测试:

1.网站及时测试: 在制作ASP网站的同时,可以随时对制作的网站进行测试,这样能让我们及时对整个网络进行修改。

2.网页页面测试: 当设计完网页页面后,可以对网页效果进行本地化的网站预览,并做出及时的修改

3.数据库测试: 在测试过程中根据制作的网站情况,对数据的添加、删除等进行测试,及时了解数据 库的绑定情况。

实现站点测试功能 在调试ASP站点前我们首先要把调试的站点文件夹拷贝到电脑任意分区中,如 D:\MyWeb。由于ASP站点需要IIS服务器的支持,因此我们先要安装IIS。整个设置完成后,我们在IE地址栏中 输入http://127.0.0.1(或输入http://localhost/)即可打开该网站的首页。本文以Windows XP Professional版为例介绍设置步骤,Windows XP Home版没有IIS功能。

1. 配置IIS

第一步:在"控制面板"中启动"添加/删除程序"项,随后切换到"添加/删除Windows组件"界面并勾选"Internet信息服务(IIS)",单击"详细信息"按钮进入详细信息界面,在此勾选"Internet信息服务管理单元"、"公用文件"、"万维网服务"三项,其他默认即可。确定后单击"下一步"按钮,放入Windows XP安装光盘,随后IIS就会安装成功。

第二步:安装成功后,在"控制面板"中打开"管理工具"窗口,双击该窗口中的"Internet信息服务"窗标,打开"Internet信息服务"窗口,在左侧列表中依次展开到"默认网站",随后用鼠标右键点击"默认网站",在下拉菜单中选择"属性",打开"默认网站属性对话框"(图1),进入到"主目录"界面,在"连接到资源时的内容源"项中点选"此计算机上的目录",在"本地路径"下选择我们需要测试的站点目录,如D:\MyWeb。随后勾选"读取"、"记录访问"、"索引资源"等项目。

第三步:切换到"文档"界面,输入测试站点的首页文件名,输入时在"默认文档"项右侧单击"添加"按钮,在弹出的添加窗口中输入网站首页名称,如Index.asp。单击"确定"按钮,完成IIS设置。

2. 绑定数据库

ASP网页都带有数据库,这样可以将写入的数据通过网页代码直接保存到数据库中,因此,在进行本地机 网页测试时我们还要对数据库进行绑定。我们以绑定Access数据库为例进行说明。

第一步:首先在"控制面板"的"管理工具"项中启动"数据源(ODBC)"工具,在"ODBC数据源管理器"对话框中切换到"系统DSN"项下。在此单击"添加"按钮,在弹出的"创建数据源"对话框中选择 Microsoft Access Driver(\*.mdb)项,然后单击"完成"按钮。

第二步:在打开的"ODBC Microsoft Access安装"窗口中,输入数据源的名称,如mydsn。随后单击

"选择"按钮,弹出"选取数据库"对话框(图2),在此选择网站文件夹中的数据库文件,选取后单击"确定"按钮,返回到上一界面,在此继续单击"确定"按钮,该数据库将被添加到"ODBC数据源管理器"界面中,随后单击"确定"退出,这样为以后建立与数据库链接做好了准备。

让网站能够及时修改

如果发现站点在测试过程中网页脚本或数据绑定方面存在一些问题,我们就可以在Dreamweaver中进行修改,修改前先要把该ASP站点添加到Dreamweaver中。

第一步:创建站点时,在Dreamweaver程序中单击"站点"按钮,在弹出的列表中选择"新建站点

",打开"站点定义"对话框并切换到"高级"项中,在站点名称中输入该站点的名字,"本地根文件夹"项 中输入该站点的文件夹,如D:\MyWeb(图3)。

第二步:切换到"远程信息"项中,在"访问"项中选择"本地/网络",随后在下面的"远程文件夹"项中输入本地站点目录即可。

第三步:切换到"测试服务器"界面中,在"服务器模型"中根据需要进行选择,如ASP VBScript,随后在"访问"项中选择"本地/网络"。输入后单击"确定"按钮,此时我们可以看到该站点被添加到 Dreamweaver的"站点"窗口中(图4)。

第四步:进入到Dreamweaver界面,在"窗口"菜单中勾选"数据库"命令(或同时按下键盘上的 "Ctrl + Shift + F10"组合键),随后在数据库面板中单击"+"按钮,在弹出的菜单中选择"数据库名称 (DSN)"项,打开"数据库名称(DSN)"对话框。此时程序自动读取系统DSN数据库,这样在该对话框中 我们就可以定义数据库链接了。其中在"链接名称"文本框中输入链接名称,如myconn,随后在下面的"数 据库名称(DSN)"下拉菜单中选择刚刚创建的DSN数据库,如mydsn(图5)。

第五步:添加后,单击"测试"按钮,对数据库的链接进行测试,如果链接正确会弹出一个链接成功对话框。这样数据库链接已经创建成功。单击"确定"退出"数据库名称(DSN)"对话框,此时数据库链接成功

第六步:在绑定项中单击"+"号按钮,在下列菜单中选择"记录集(查询)",打开一个记录集,在 "链接"项中选择绑定数据库的名称,随后单击"确定"按钮,这样Dreamweaver帮我们快速找到各项绑定的 数据,然后我们就可以在Dreamweaver下直接对网页绑定的数据进行修改了。通过上面的设置,我们只要在当 前电脑的IE地址栏中输入Http://127.0.0.1,就可以在本地 [url=http://www.liuhaier.com/search.asp?modulenam 2008-10-19 18:08:31

疯狂代码 http://CrazyCoder.cn/